# COMO NOS COLOCAR COMO CONTATO TÉCNICO

PARA NOS COLOCAR COMO CONTATO/ID TÉCNICO NO **registro.br**, É PRECISO SEGUIR OS SEGUINTES PASSOS:

| PASSO 1 1 • ACESS                                     | SAR O SITE: <b>www.registro.br</b>                    |                                                               |
|-------------------------------------------------------|-------------------------------------------------------|---------------------------------------------------------------|
| nichr registrobr<br>Sobre Domínios ~ Tecnologia ~     | Ajuda ~ Quem Somos Contato REGISTRE                   | SSAR CONTA                                                    |
| Home > Acessar conta                                  |                                                       |                                                               |
| PASSO 2 2 • ACES                                      | SAR A CONTA DE VOCÊS COM SEU USUÁRIO E SEN            | JHA                                                           |
|                                                       |                                                       | L ACESSAR CONTA                                               |
| Sobre Domínios ~ Tecnologia ~<br>Home > Acessar conta | Ajuda - Quem Somos Contato REGISTRE                   |                                                               |
|                                                       | ACESSAR CONTA                                         |                                                               |
|                                                       | Código, CPF, CNPJ, ou domínio<br>» Não lembro         | Eaca o login com                                              |
|                                                       | Digite sua senha<br>» Não lembro ou não tenho a senha | seus dados de<br>acesso, marque a<br>caixa <i>"Não sou um</i> |
|                                                       | Não sou um robô<br>reCAPTCHA<br>Privacidade - Termos  | <i>robô"</i> e clique em<br>ACESSAR                           |
|                                                       | ACESSAR                                               |                                                               |
|                                                       | Ainda não sou usuário CRIAR CONTA                     |                                                               |

# PASSO 3

### 3 • DEPOIS DE ENTRAR NO REGISTRO.BR, PROCURE SEU DOMÍNIO NA LISTA E CLIQUE NELE

# PASSO 4

4 • DEPOIS DE CLICADO, PROCURE A SEÇÃO CONTATOS E A ÁREA DE CONTATO TÉCNICO

#### Contatos

#### Seção Contatos

É possível delegar contatos distintos para acesso a um domínio. O contato administrativo pode alterar os servidores DNS e alterar os contatos técnico e cobrança. O contato técnico apenas altera os servidores DNS. O contato cobrança somente recebe uma cópia dos avisos de cobrança do domínio.

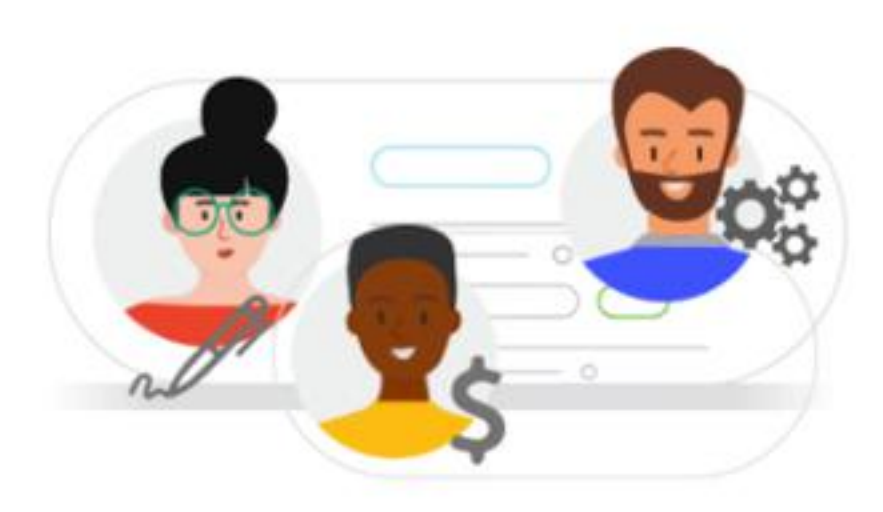

» Saiba mais

#### Contato administrativo

GIGOL31 Gisley Gomes de Oliveira

GIGOL31

Pe----

| GIGUL31 - Gisley Gomes de Oliveira      |                   |
|-----------------------------------------|-------------------|
| Contato técnico<br>GIGOL31              |                   |
| <ul> <li>» Pesquisar usuário</li> </ul> |                   |
|                                         |                   |
|                                         |                   |
|                                         |                   |
|                                         |                   |
|                                         | SALVAR ALTERAÇÕES |
|                                         |                   |
|                                         |                   |
|                                         |                   |

GIGOL31 - Gisley Gomes de Oliveira

Contato técnico

D

GIGOL31

» Pesquisar usuário

Digite nosso Contato Técnico em letras maiúsculas:

GIGOL31

Contato de cobrança

GIGOLS1 - Gesley Gumes de Divena

GIGOL31

Free and an and the second second

PASSO 6

## Depois clique em SALVAR ALTERAÇÕES

SALVAR ALTERAÇÕES

### 6 • CONFIRME OS DADOS E CLIQUE EM **CONFIRMAR**

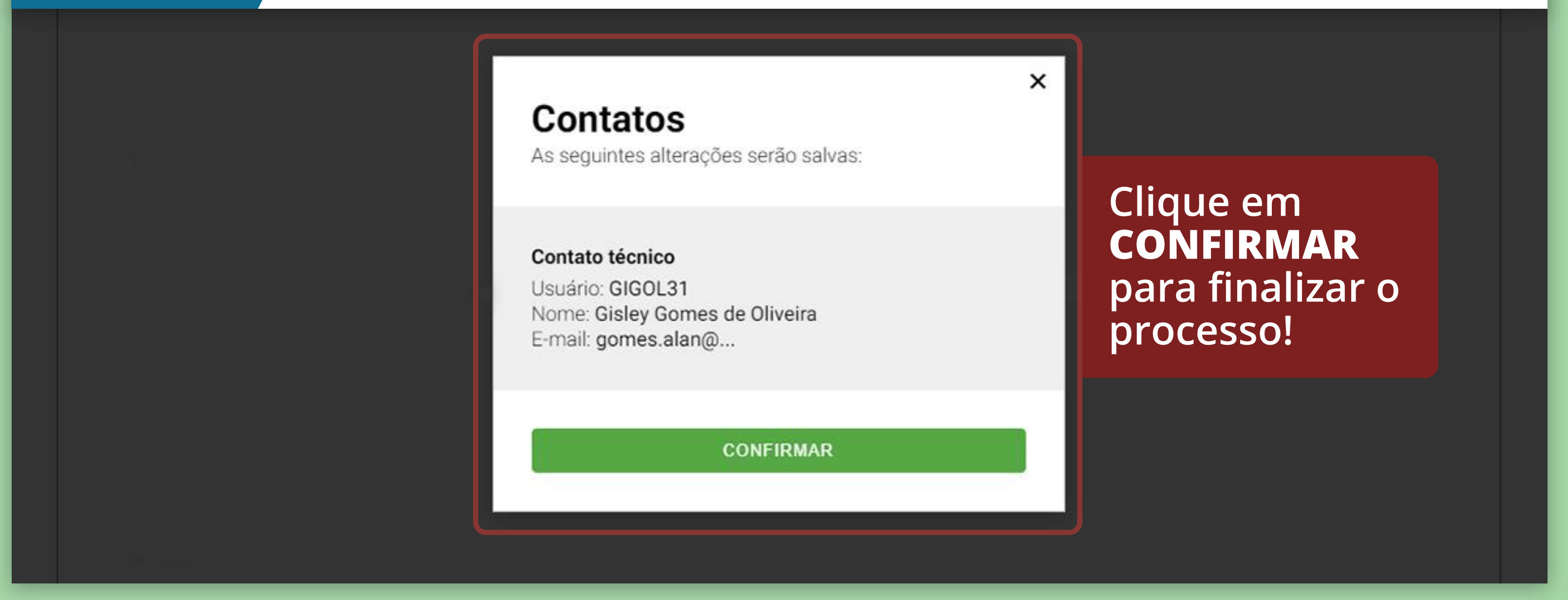

# **PRONTO!**

### AGORA SEU DOMÍNIO JÁ ESTÁ COM O NOSSO CONTATO/ID TÉNICO! :D

© TUTORIAL CRIADO PELA AGÊNCIA WIN7.COM.BR